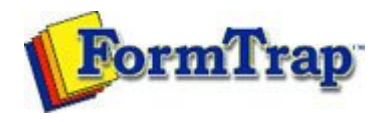

## Projects

- Overview
- Creating a Project
- Project Settings
- Building the Load (.asc) File

Building the Load (.asc) File 🕺 🕅 PDF version

The load (.asc) file contains all the forms, settings and subsidiary files that make up the project compressed into a single file. This file can then be transferred to any production environment in which FormTrap is running, and the forms are "loaded" from it.

To build a load (.asc) file in FTDesign:

- Open the project you wish to build.
- Select Build... from the Project menu. Any forms that are currently open in FTDesign will be automatically saved.
- It is important to note which printer driver is selected before building the forms into a load file. The type of printer driver will determine whether the load file is PCL or PostScript.

| 🖆 🖬 🚺 ศ /\\plato\HP LaserJet 4050 🚽 )6 🗈 🛍 😭 👳 | v <u>G</u> o | fine urai | Jraw G   | 20 Projec | t <u>T</u> ools | <u>W</u> indow | <u>H</u> elp    |
|------------------------------------------------|--------------|-----------|----------|-----------|-----------------|----------------|-----------------|
|                                                | .aserJ       | \plato\HP | HP Laser | rJet 4050 | -)              | h <b>C</b> .   | <b>a</b>   10 ( |
|                                                | ļļ           |           | ⇒i ∐[    | -         | /               | Ψ.             |                 |
| ® - 🖻 ® │ 🖩 🖷 🌵 🗱 🔍                            | €N.→         |           |          | ## Q      |                 |                |                 |

- The build dialog will appear on screen and log the build process. You can cancel the build at any time by clicking the Cancel button. When the build is finished the log will indicate whether the Load file is in PCL or PostScript format. Click Close to complete the build.
- The load (.asc) file will be written automatically to the location specified in the project options.

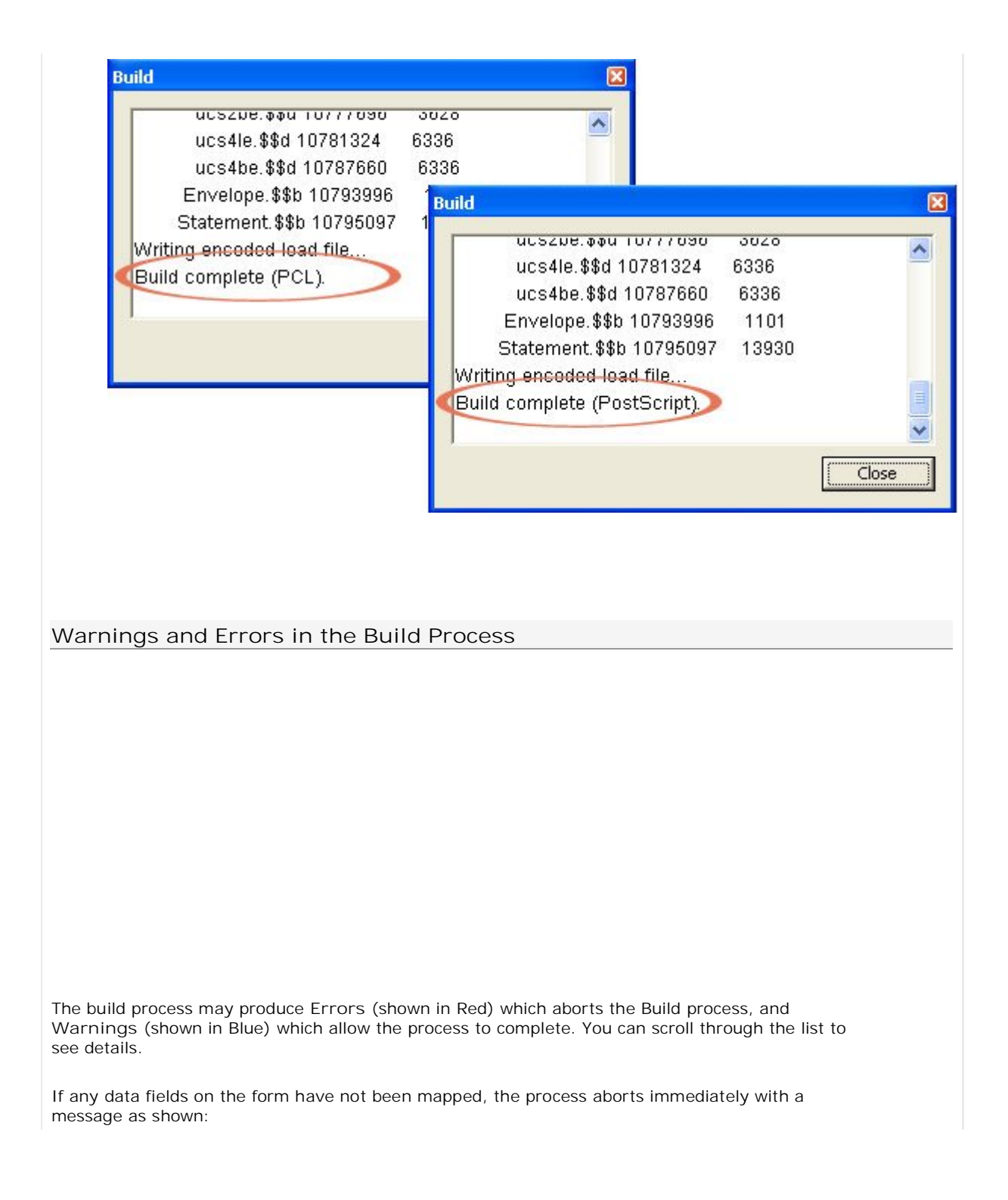

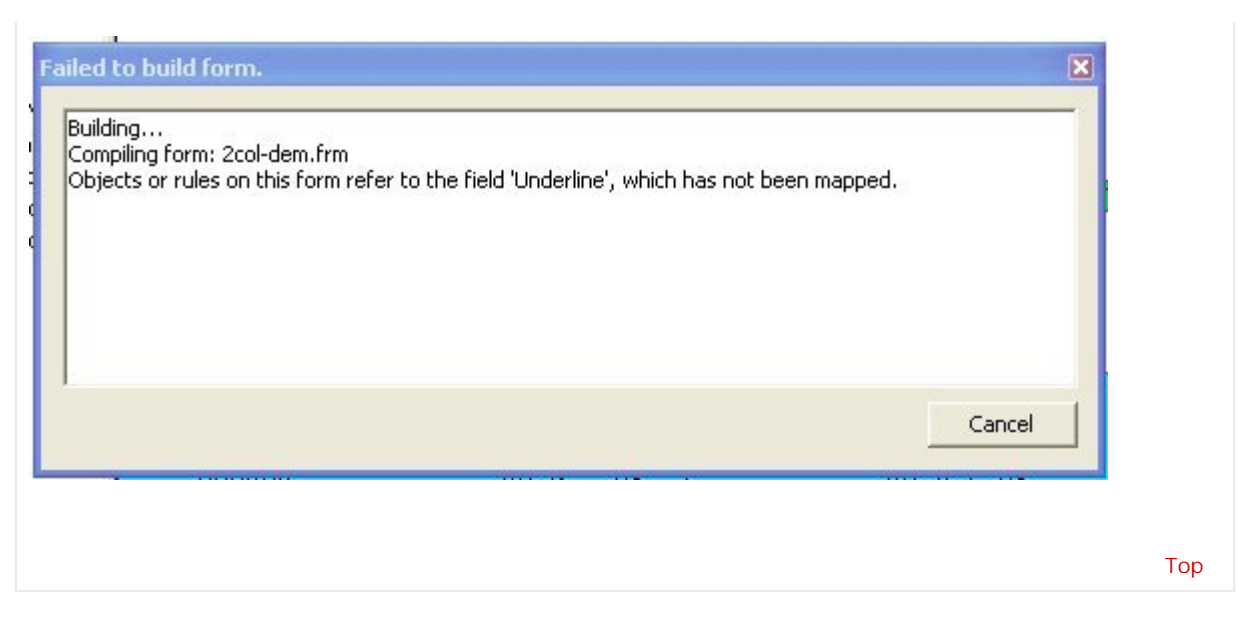

|                   | Disclaimer                              | Home A                       | bout Us News                                                                                                   |                                                                                                    |
|-------------------|-----------------------------------------|------------------------------|----------------------------------------------------------------------------------------------------|----------------------------------------------------------------------------------------------------|
| Solutions         | Customer Area                           | Free Trial                   | Success Stories                                                                                                | Contact Us                                                                                                    |
| Non-street series | Contraction of the second second second | and the second second second | and a second second second second second second second second second second second second second second second | and a second second sec |

Copyright © 1995 - 2009 TCG Information Systems Pty. Ltd. All rights reserved.